Start by going to <u>https://cityofflorencesc.munisselfservice.com/css</u> Click sign up

| Sign i                         | n to community access services for<br>City of Florence. |
|--------------------------------|---------------------------------------------------------|
| G                              | Sign in with Google                                     |
| Ú                              | <u>Sign in with Apple</u>                               |
|                                | <u>Sign in with Microsoft</u>                           |
| G                              | Sign in with Facebook                                   |
|                                | OR                                                      |
| Email a                        | ddress                                                  |
| D This f                       | ïeld cannot be left blank                               |
| 🗌 Keep                         | o me signed in                                          |
|                                | Next                                                    |
| <u>Unlock a</u><br><u>Help</u> | <u>account?</u>                                         |
|                                | Don't have an account? <u>Sign up</u>                   |

## Create an account

| Sign up                                                                      |    |  |  |  |
|------------------------------------------------------------------------------|----|--|--|--|
| Email                                                                        |    |  |  |  |
|                                                                              |    |  |  |  |
| First name                                                                   |    |  |  |  |
|                                                                              |    |  |  |  |
| Last name                                                                    | _  |  |  |  |
|                                                                              |    |  |  |  |
| Mobile phone Option                                                          | al |  |  |  |
|                                                                              |    |  |  |  |
| Password                                                                     |    |  |  |  |
| ٥                                                                            |    |  |  |  |
| Password requirements:                                                       |    |  |  |  |
| <ul> <li>At least 8 characters</li> <li>A lowercase letter</li> </ul>        |    |  |  |  |
| An uppercase letter                                                          |    |  |  |  |
| <ul> <li>A number</li> <li>No parts of your username</li> </ul>              |    |  |  |  |
| <ul> <li>Your password cannot be any of your last 1<br/>passwords</li> </ul> | 0  |  |  |  |
| Cian Lin                                                                     |    |  |  |  |

Complete all required fields and click sign up. After completing sign up the following will appear.

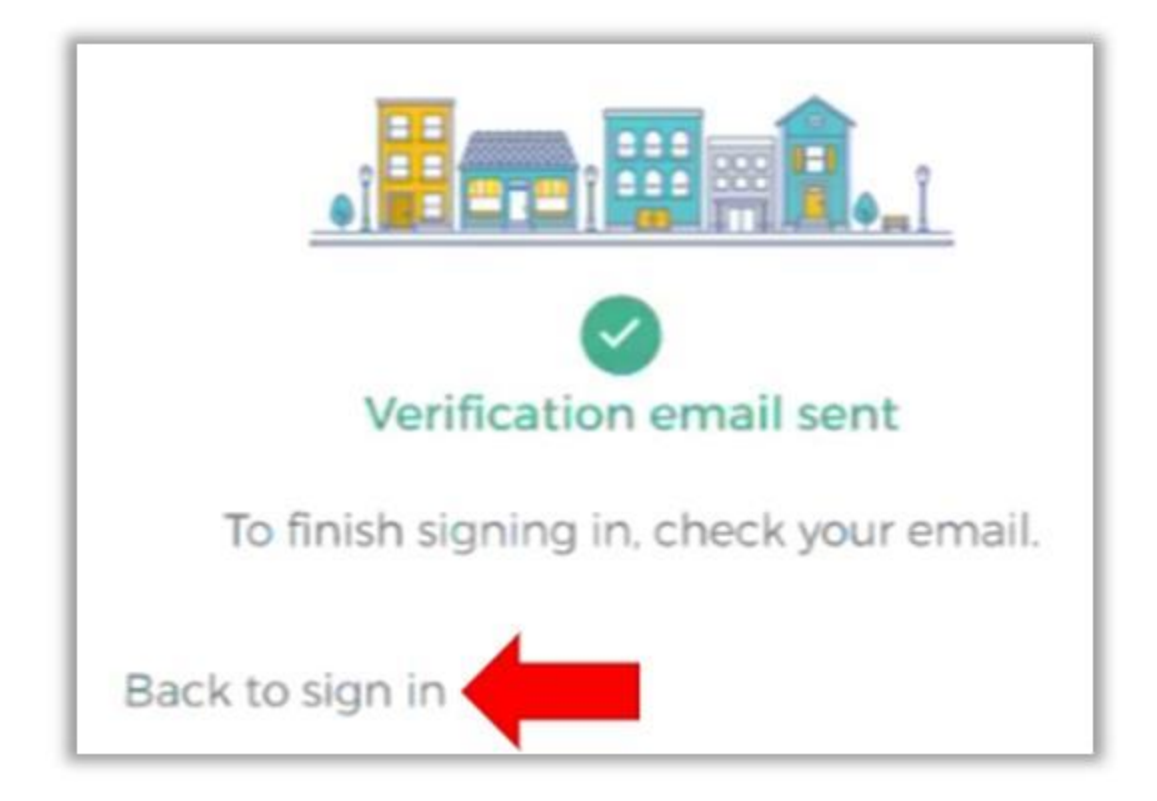

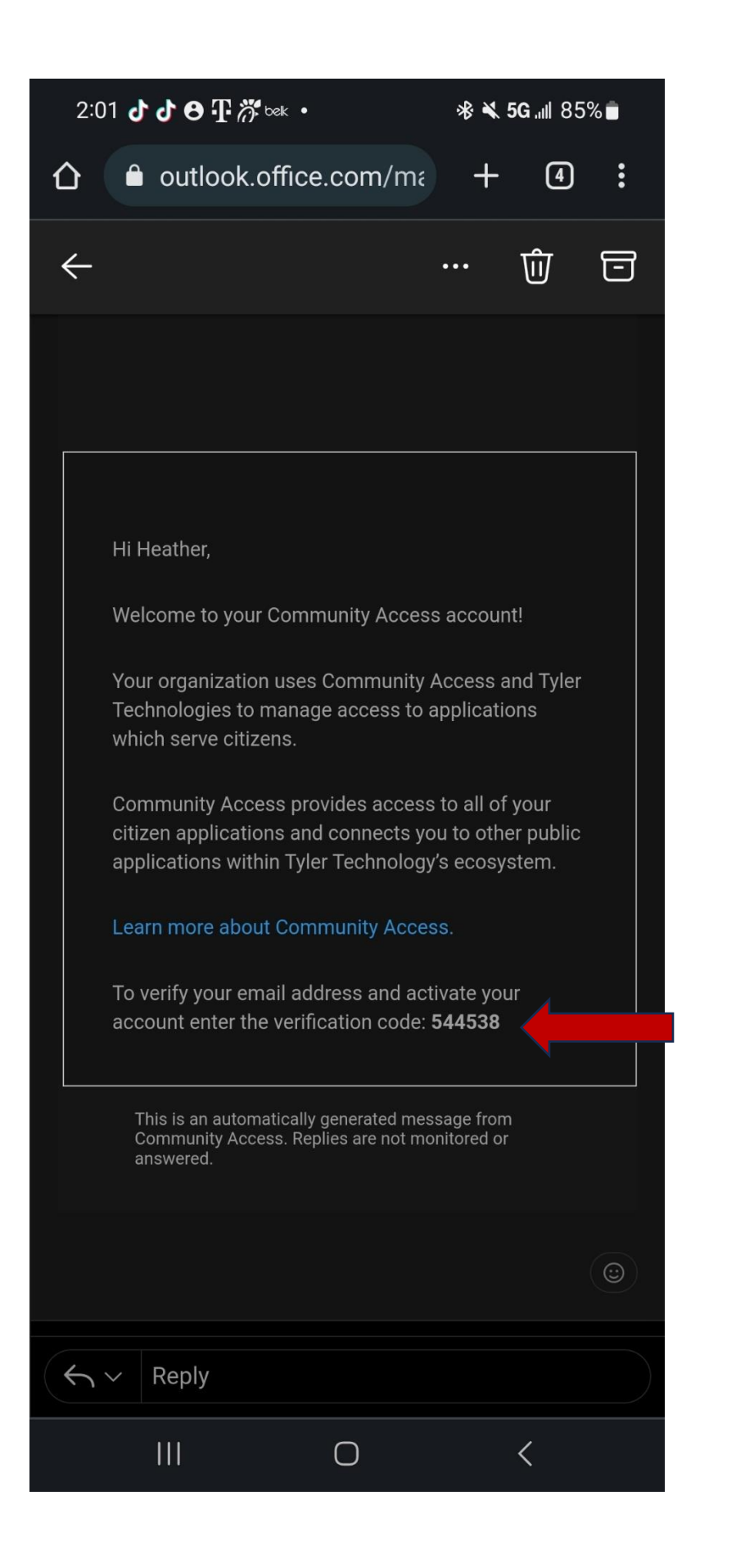

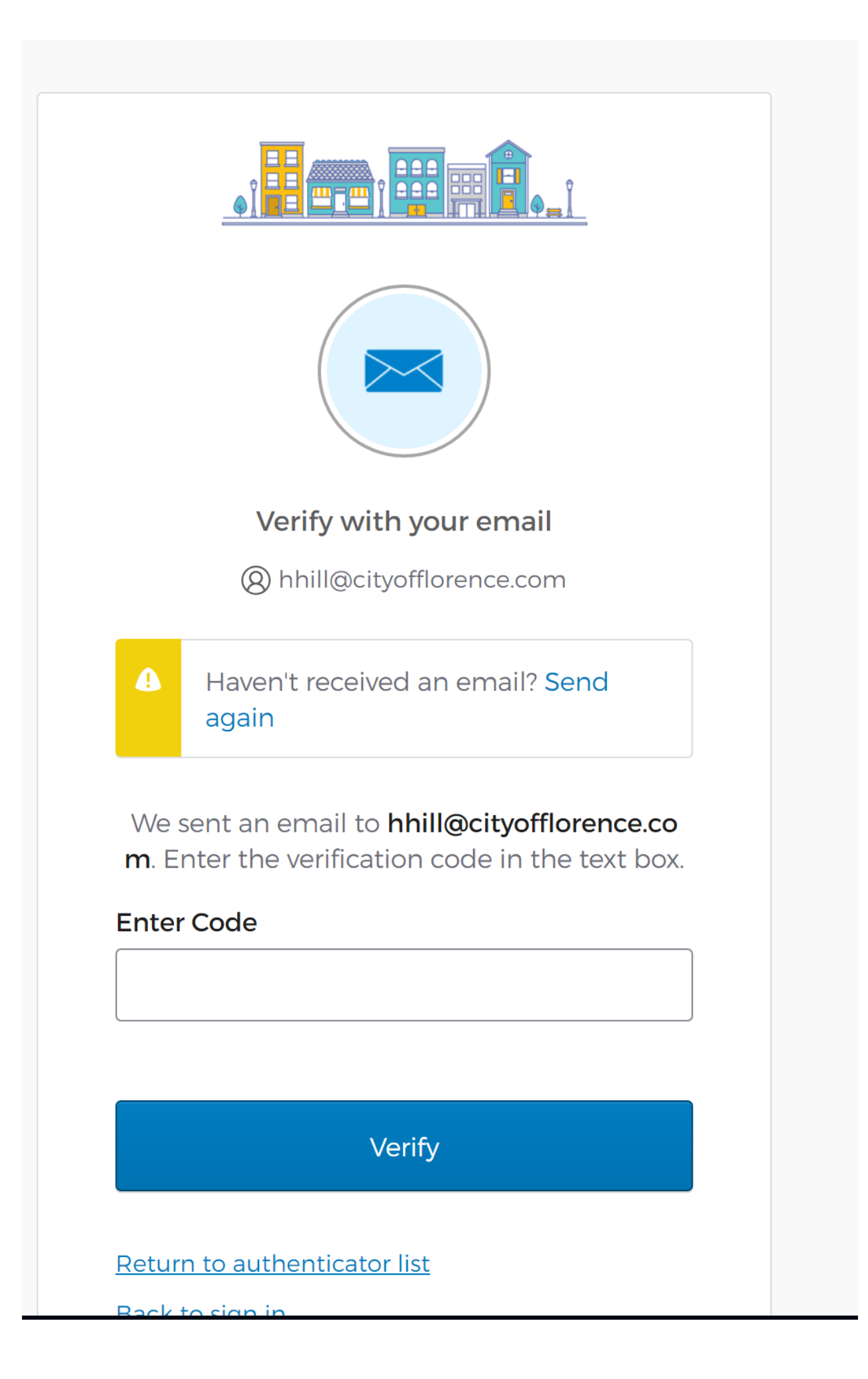

Once your account has been verified go back to <u>https://cityofflorencesc.munisselfservice.com/css</u> to sign into your account.

The next step is to link your account. This will tie the account *you* created to the existing account the City has for you.

Click on 'My Account'

| 🤸 tyler                                                                            | <b>)</b> (0)                                      |
|------------------------------------------------------------------------------------|---------------------------------------------------|
| Welcome HEATHER HILL!                                                              |                                                   |
| Welcome New User!                                                                  | Home                                              |
| You can now browse the page(s) we offer.                                           | Citizen Self Service                              |
| Be sure to visit the My Account page and investigate the Account Linking features. | City of Florence, SC Hospitality<br>Fees          |
| Go to                                                                              | General Billing                                   |
| <u>Citizen Self Anise Home Pere</u>                                                | Farmers' Market and Pecan<br>Festival Vendor Fees |
| • <u>My Profile</u>                                                                | Permits and Inspections                           |
| or click any item on the side menu.                                                | Utility Billing                                   |
|                                                                                    |                                                   |
|                                                                                    |                                                   |

| tyler.                                                                                                    |                                                                                                    |                                                                                     | θ                    |
|----------------------------------------------------------------------------------------------------|----------------------------------------------------------------------------------------------------|-------------------------------------------------------------------------------------|----------------------|
| Account Settings                                                                                                    |                                                                                                    |                                                                                     | A                    |
| Account Information                                                                                                    |                                                                                                    |                                                                                     | Home                 |
| Now logged in as                                                                                                    | HHILL@CITYOFFLORENCE.COM                                                                                                    |                                                                                     | Citizen Self Service |
| Last successful login                                                                                                    | 7/19/2023                                                                                                    |                                                                                     | Chizen Sen Service   |
| E-Mail address                                                                                                    | hhill@cityofflorence.com                                                                                                    |                                                                                     |                      |
| Linked Accounts                                                                                                    |                                                                                                    |                                                                                     |                      |
| Existing accounts can be "linked" to your self-se<br>user-control over account linking, hyperlinks su<br>account links can be created, and where additic | ervice user id. These links give you quick access to an account's details, bills, et<br>ch as "link to account" or "remove" will appear below. Click a module's "link to<br>nal instructions are provided. | c. For each self-service module that allows<br>account" to reach the page where new |                      |
| Customer Accounts                                                                                                    |                                                                                                    | link to account                                                                     |                      |
| There are currently no linked accounts                                                                                                    |                                                                                                    |                                                                                     |                      |
| City of Florence, SC Hospitality Fees Account                                                                                                    | ts                                                                                                    | link to account                                                                     |                      |
| There are currently no linked accounts                                                                                                    |                                                                                                    |                                                                                     |                      |
| <u>Go To Module Homepage</u>                                                                                                    |                                                                                                    |                                                                                     |                      |
| Permits and Inspections Accounts                                                                                                    |                                                                                                    | link to account                                                                     | •                    |
|                                                                                                    | ©2023 Tyler Technologies, Inc.                                                                                                    |                                                                                     |                      |

Enter all required information in the boxes below.

| tyler,                                                                                 |                                                   | 😭 (0)                   |
|----------------------------------------------------------------------------------------|---------------------------------------------------|-------------------------|
| City of Florence, SC Hospitality Fees<br>Account Link Setup                            |                                                   | Home                    |
| You will need the information provided to you by the City of Florence                  | Citizen Self Service                              |                         |
| What is the account ID of this business? *<br>What is the company's employee ID number | City of Florence, SC<br>Hospitality Fees          |                         |
| or the owner's social security number? *                                               |                                                   | Accounts                |
| What is the owner's CID? *                                                             |                                                   | Contact Us              |
| What is the operator's CID? *                                                          |                                                   | General Billing         |
| <ul> <li>indicates required field</li> </ul>                                           | Farmers' Market and Pecan<br>Festival Vendor Fees |                         |
|                                                                                        |                                                   | Permits and Inspections |
|                                                                                        |                                                   | Utility Billing         |
|                                                                                        |                                                   |                         |

Once you have entered the required information click submit your account will be linked.